# CARNET

# Pregled rezultata nacionalnih ispita u e-Dnevniku

## 1. Sadržaj

| 1. | Sac                              | lržaj                                               | 1 |  |  |  |  |
|----|----------------------------------|-----------------------------------------------------|---|--|--|--|--|
| 2. | e-Dnevnik za učenike i roditelje |                                                     |   |  |  |  |  |
| З. | e-D                              | nevnik za nastavnike                                | 4 |  |  |  |  |
| 1  | 1                                | Pregled nacionalnih ispita za ravnatelja            | 4 |  |  |  |  |
| 1  | 2                                | Pregled nacionalnih ispita za predmetnog nastavnika | 6 |  |  |  |  |
| 4. | Kor                              | isnička podrška                                     | 7 |  |  |  |  |
| 5. | Pop                              | pis slika                                           | 7 |  |  |  |  |

# CARNET

## 2. e-Dnevnik za učenike i roditelje

e-Dnevnik za učenike i roditelje se nalazi na adresi https://ocjene.skole.hr

Uz web aplikaciju učenicima i roditeljima je dostupna i mobilna aplikacija koju je moguće preuzeti za Android ili iOS uređaje na Google Play ili na App Store.

Učenici se u sustav prijavljuju koristeći svoj elektronički identitet iz sustava AAI@Edu.hr (npr. pero.peric@skole.hr). Za prijavu u aplikaciju učenik treba unijeti svoje korisničko ime i lozinku, te kliknuti na "Prijava" na dijelu sučelja za učenike.

Za prijavu u aplikaciju kao roditelj potrebno je kliknuti na "Prijava" na dijelu sučelja za roditelje. Nakon toga sustav će zatražiti autentifikaciju. Potrebno je u prvom koraku potvrditi da pristajete te nakon toga odabrati vjerodajnicu s kojom se prijavljujete u sustav.

Nakon prijave u sustav učenici i roditelji trebaju odabrati razredni odjel za koji žele pregledavati podatke.

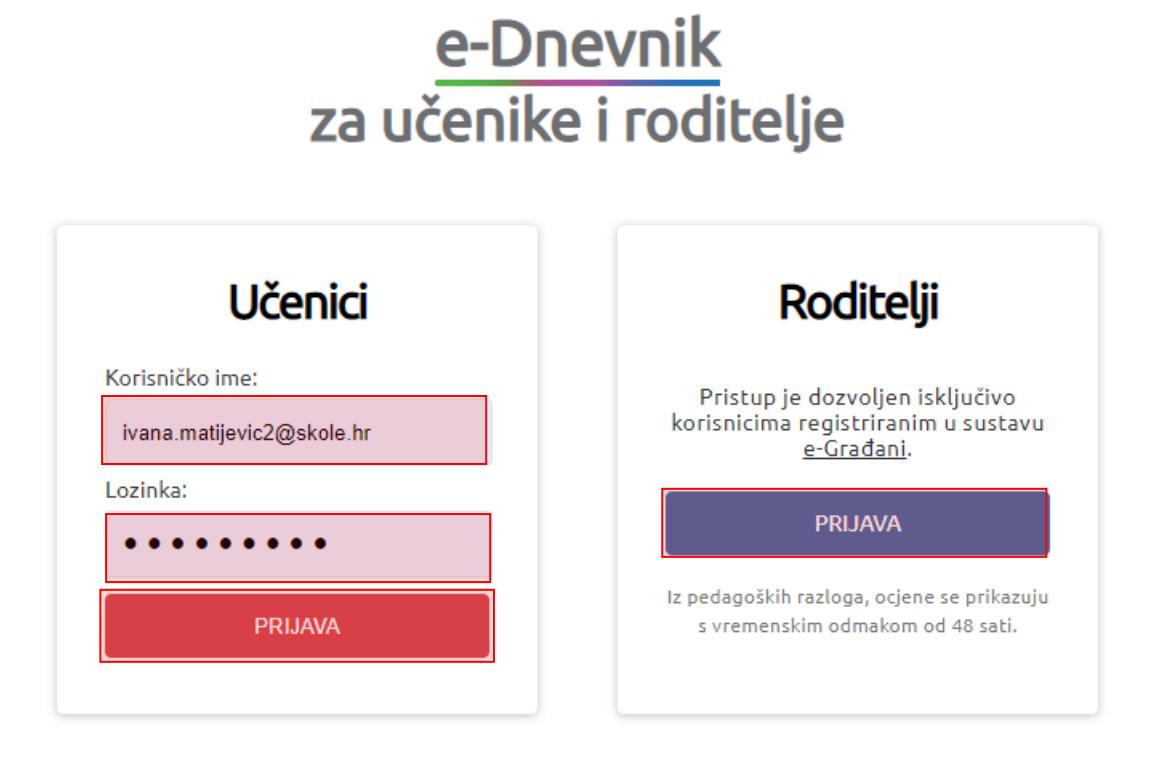

Slika 1 Sučelje za prijavu učenika i roditelja

Pregled rezultata nacionalnih ispita dostupan je na kartici "Ocjene" za razredni odjel u aktualnoj školskoj godini. Na kartici "Ocjene" potrebno je kliknuti na "Nacionalni ispiti".

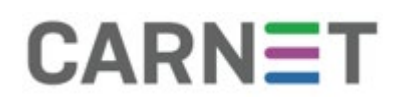

| -Dnevnik                    |                                     |        |              |            | Klara Mandić |
|-----------------------------|-------------------------------------|--------|--------------|------------|--------------|
| 4.a Testna<br>22/23 razredr | <b>škola CARNET</b> : Zagreb<br>iik |        |              |            | <b>5.00</b>  |
|                             | BILJEŠKE                            |        | Si izostanci | VLADANJA   |              |
| OCJENE                      | Nacionalni                          | ispiti | nove ocjene  | sve ocjene | 🖹 sve u pdf  |
| Hrvatski jezik              | Marko Abramović                     |        |              |            | ÷            |
| Likovna kultura             | Ivan Anić, Marko Abram              | ović   |              |            | <b>→</b>     |

Slika 2. Početno sučelje – odabir prikaza nacionalnih ispita

Nakon toga bit će prikazani ispiti koje je učenik pisao.

|                 | BILJEŠKE |                | S IZOSTANCI  | VLADANJA        | ASPORED |  |  |  |
|-----------------|----------|----------------|--------------|-----------------|---------|--|--|--|
| NACIONALNI ISPI | ті       |                |              |                 |         |  |  |  |
|                 |          |                | Biologija    |                 |         |  |  |  |
| Postotak        |          | Ostvareni broj |              | Maksimalni bro  | j       |  |  |  |
| 20%             |          | 7              |              | 35              |         |  |  |  |
|                 |          | En             | gleski jezik |                 |         |  |  |  |
| Postotak        |          | Ostvareni broj |              | Maksimalni bro  | j       |  |  |  |
| 31%             |          | 11             |              | 35              |         |  |  |  |
|                 |          |                | Fizika       |                 |         |  |  |  |
| Postotak        |          | Ostvareni broj |              | Maksimalni bro  | J       |  |  |  |
| 31%             |          | 11             |              | 35              |         |  |  |  |
|                 |          | Hr             | vatski jezik |                 |         |  |  |  |
| Postotak        |          | Ostvareni broj |              | Maksimalni bro  | j       |  |  |  |
| 31%             |          | 11             |              | 35              |         |  |  |  |
|                 |          | м              | latematika   |                 |         |  |  |  |
| Postotak        |          | Ostvareni broj |              | Maksimalni broj |         |  |  |  |
| 31%             |          | 11             |              | 35              |         |  |  |  |

Slika 3 Prikaz nacionalnih ispita

Prikaz svakog ispita dostupan je u kada je odabran pojedini predmet u e-Dnevniku. Za pojedinačni prikaz odaberite "Ocjene" i zatim predmet iz kojeg želite pregledati ispit. Prema slici niže bit će prikazani rezultati nacionalnog ispita za odabrani predmet.

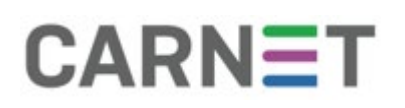

|                       | OCJENE 🕼 BILJEŠKE 👘 IS |                |   | PITI 🕅 IZOSTAN |          |                 |         | CI 🛛 VLADANJA |    |   |    |  |
|-----------------------|------------------------|----------------|---|----------------|----------|-----------------|---------|---------------|----|---|----|--|
| HRVATSKI JEZIK        |                        |                |   | Odaber         | ite pred | met             |         |               |    |   |    |  |
| Ocjene proizlaze iz   | 2:                     |                |   |                | Oc       | jene po         | mjeseci | ma            |    |   |    |  |
|                       |                        | IX             | Х | XI             | XII      | 1               | Ш       | Ш             | IV | V | VI |  |
| hrvatski jezik i komu | unikacija              |                | 5 | 4              |          | 5               |         | 5             | 5  |   |    |  |
| književnost i stvaral | aštvo                  | 3              | 2 | 3              |          | 5               |         |               |    |   |    |  |
| kultura i mediji      |                        | 2              |   | 5              |          |                 |         |               |    | 4 |    |  |
| ZAKLJUČENO            |                        |                |   |                |          |                 |         |               |    |   |    |  |
| ACIONALNI ISPIT       |                        |                |   |                |          |                 |         |               |    |   |    |  |
| Postotak              |                        | Ostvareni broj |   |                |          | Maksimalni broj |         |               |    |   |    |  |
| 20%                   |                        | 7              |   |                |          |                 |         | 35            |    |   |    |  |

Slika 4 Pojedinačni prikaz rezultata nacionalnih ispita

### 3. e-Dnevnik za nastavnike

#### e-Dnevnik za nastavnike je dostupan na poveznici <u>https://e-dnevnik.skole.hr</u>

Pri prijavi u sustav potrebno je unijeti svoje AAI@Edu.hr korisničko ime. Pod lozinku unesite četveroznamenkasti PIN te u nastavku trebate upisati šesteroznamenkastu jednokratnu lozinku koju je generirao token u slučaju da koristite fizički token. Ako umjesto fizičkog tokena koristite CARNET mToken aplikaciju na svojem pametnom telefonu, potrebno je samo prepisati jednokratnu lozinku s njega, bez upisivanja PIN-a.

U e-Dnevniku za nastavnike uvid u rezultate nacionalnih ispita imaju ravnatelj škole te predmetni nastavnici. Ravnatelj može pregledati rezultate za svakog učenika pojedinačno, a predmetni nastavnik ima prikazane rezultate nacionalnih ispita za predmet koji predaje učeniku.

#### 1.1 Pregled nacionalnih ispita za ravnatelja

Za pregled rezultata ispita ravnatelj treba odabrati razrednu knjigu. Nakon odabira razredne knjige potrebno je odabrati imenik i učenika za kojeg ravnatelj želi pregledati rezultate nacionalnih ispita. Kada je odabran učenik potrebno je kliknuti na desni izbornik.

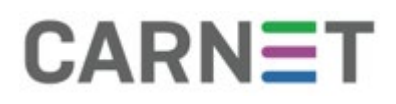

| <u>e-Dnevnik</u> |                                 | Testna              | a škola CARNET                         | 2022. / 2023. | ~ | 4.a              | ~               | M. Abramov<br>ravnat | rić    |
|------------------|---------------------------------|---------------------|----------------------------------------|---------------|---|------------------|-----------------|----------------------|--------|
| 🕒 Imenik         | 🛱 Pregled rada 🛛 📱 Dnevnik rada |                     | 🖻 Zapisnici                            | 🗘 Izvještaji  |   | 🕏 Administracija | Q Pretraživanje | ≡                    |        |
|                  | 2. K<br>Osno                    | lara Ma<br>ovna ško | andić<br>ola - redovni prog<br>Slučajr |               |   |                  |                 |                      |        |
| Hrvatski jezik   |                                 |                     |                                        |               |   |                  | M. Abra         | amović               |        |
| Likovna kultur   | ra                              |                     |                                        |               |   |                  |                 | I. Anić, M. Abra     | amović |

Slika 5 Izbornik za odabir prikaza nacionalnih ispita

U sljedećem koraku iz izbornika je potrebno odabrati opciju "Nacionalni ispiti".

| <u>e-Dnevnik</u>      |                                    | Testna škola | CARNET     | 2022                                        | 2. / 2023. | ~                    |    | 4.a                            | ~      | M. Abramović<br>ravnatelj |  |                    |
|-----------------------|------------------------------------|--------------|------------|---------------------------------------------|------------|----------------------|----|--------------------------------|--------|---------------------------|--|--------------------|
| ada                   | Dnevnik rada                       | 🖻 Zapisnici  | 🕻 Izvješta | Izvještaji 🌣 Administracija 🔍 Pretraživanje |            | ja Q Pretraživanje 🚍 |    | Administracija Q Pretraživanje |        | Q Pretraživanje ≣         |  | L<br>Osobni podaci |
| <b>a Ma</b><br>ia ško | <b>andić</b><br>pla - redovni prog | gram         |            |                                             |            |                      |    |                                |        | ()<br>Izostanci           |  |                    |
|                       | 🕨 🛪 Slučajr                        | ni odabir    |            |                                             |            |                      |    |                                |        | Administracija učenika    |  |                    |
|                       |                                    |              |            |                                             |            |                      |    | M. Abr                         | amović | Administracija predmeta   |  |                    |
|                       |                                    |              |            |                                             |            |                      | I. | . Anić, M. Abr                 | amović | Elementi vrednovanja      |  |                    |
|                       |                                    |              |            |                                             | M. Abramo  | vić, I.              | Dj | elatnik, V. An                 | đelić  | I≣<br>Nacionalni ispiti   |  |                    |

Slika 6 Odabir opcije za prikaz nacionalnih ispita

Nakon toga za odabranog učenika će na sučelju biti prikazani rezultati nacionalnih ispita. Na sučelju s prikazom rezultata nacionalnih ispita sa strelicama za navigaciju možete odabrati sljedećeg ili prethodnog učenika u imeniku. Gumb "Pregled predmeta" omogućava povratak na prethodno sučelje s popisom nastavnih predmeta za odabranog učenika.

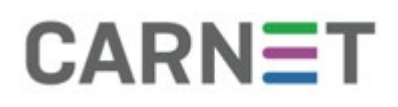

| <u>e-Dnevnik</u> |                                                       | Testna       | a škola CARNET | 2022. / 2023. 🗸          |          | 8.a    | ~                 | M. Abramov<br>ravnat | rić<br><sup>telj</sup> |  |
|------------------|-------------------------------------------------------|--------------|----------------|--------------------------|----------|--------|-------------------|----------------------|------------------------|--|
| 🗅 Imenik         | 🔒 Pregle                                              | Pregled rada |                | 🖻 Zapisnici 🛛 🖨 Izvješta |          | eštaji | ¢ Administracija  | Q Pretraživanje      | ≡                      |  |
| 🗝 Pregled p      | ✤ Pregled predmeta Nacionalni ispiti - Vitalija Bereš |              |                |                          |          |        |                   |                      |                        |  |
| Predmet          | P                                                     | ostignu      | ti broj bodova | Maksimalni bro           | j bodova | Pos    | totak riješenosti | Razina postignuća    |                        |  |
| Hrvatski jezik   | 5                                                     |              |                | 10                       |          |        | 0%                | srednja              |                        |  |
| Engleski jezik   | 5                                                     |              |                | 10                       |          |        | 0%                | srednja              |                        |  |
| Fizika           | 5                                                     |              |                | 10                       |          | 50.0   | 0%                | srednja              |                        |  |
| Matematika       | 5                                                     |              |                | 10                       |          | 50.0   | 0%                | srednja              |                        |  |
| Biologija        | Biologija 5                                           |              |                | 10                       |          | 50.0   | 0%                | srednja              |                        |  |

Slika 7 Prikaz nacionalnih ispita za ravnatelja

#### 1.2 Pregled nacionalnih ispita za predmetnog nastavnika

Za pregled rezultata ispita predmetni nastavnik treba odabrati razrednu knjigu. Nakon odabira razredne knjige potrebno je odabrati imenik i učenika za kojeg nastavnik želi pregledati rezultate nacionalnih ispita. Zatim je potrebno odabrati predmet te će prema slici niže za taj predmet biti navedeni rezultati nacionalnog ispita. Ukoliko učeniku predajete više predmeta odabirom svakog od predmeta moći ćete pregledati rezultate nacionalnog ispita za pojedini predmet.

| e-Dnevnik            |                                       | Testna šl | KOIa CARNET | 2023.       | ✓ 4.a                      |                                                                                     |            |    |                  |             | D. Nikolić<br>nastavnik |       |   |
|----------------------|---------------------------------------|-----------|-------------|-------------|----------------------------|-------------------------------------------------------------------------------------|------------|----|------------------|-------------|-------------------------|-------|---|
| 🖪 Imenik             | Dimenik 🖹 Pregled rada 🗳 Dnevnik rada |           |             |             |                            | ¢                                                                                   | Izvještaji | 4  | 🗴 Administracija | 9           | Q Pretraživanje         |       | = |
| Hrvatski jezik       | IX                                    | X         | XI          | XII         | I                          | 11                                                                                  |            | IV | V                | VI          |                         |       |   |
| hrvatski jezik i kom | nunikacija                            |           |             |             | 5                          | 4                                                                                   |            | 5  | 5                |             |                         |       |   |
| književnost i stvara | alaštvo                               |           |             | 3           |                            | 5                                                                                   |            | 5  |                  |             |                         |       |   |
| kultura i mediji     |                                       |           |             |             |                            | 5                                                                                   |            | 5  |                  | 3           |                         |       |   |
| ZAKLJUČENO           |                                       |           |             |             |                            |                                                                                     |            |    |                  |             |                         |       |   |
| Bilješka             |                                       |           |             | Upis bilješ | Upis bilješke Ocjena Datum |                                                                                     |            |    |                  | Datum upisa |                         |       |   |
| Nacionalni ispit     |                                       |           |             |             |                            | Ostvareno 5/10 bodova (postotak riješenosti: 50.00%), razina postignuća:<br>srednja |            |    |                  |             |                         | nuća: |   |

Slika 8 Prikaz rezultata nacionalnih ispita za predmetnog nastavnika

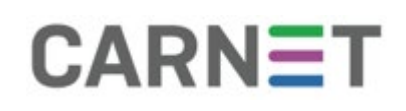

## 4. Korisnička podrška

U slučaju poteškoća, CARNET vam stoji na raspolaganju putem e-mail adrese <u>helpdesk@skole.hr</u> ili putem telefonskog broja 01-6661-500 svakim radnim danom od 8 do 20 sati.

### 5. Popis slika

| Slika 1 Sučelje za prijavu učenika i roditelja                       | 2 |
|----------------------------------------------------------------------|---|
| Slika 2. Početno sučelje – odabir prikaza nacionalnih ispita         | З |
| Slika 3 Prikaz nacionalnih ispita                                    | З |
| Slika 4 Pojedinačni prikaz rezultata nacionalnih ispita              | 4 |
| Slika 5 Izbornik za odabir prikaza nacionalnih ispita                | 5 |
| Slika 6 Odabir opcije za prikaz nacionalnih ispita                   | 5 |
| Slika 7 Prikaz nacionalnih ispita za ravnatelja                      | 6 |
| Slika 8 Prikaz rezultata nacionalnih ispita za predmetnog nastavnika | 6 |